Kliknite sem a odkaz na aktuálny klip alebo aktuálnu prezentáciu sa uloží do iného alebo do nového priečinka.

Zobrazí priečinky v priečinku Obľúbené položky.

Kliknite na priečinok, v ktorom chcete vytvoriť odkaz na daný klip alebo danú prezentáciu. Ak chcete pridať odkaz do nového priečinka, kliknite na tlačidlo **Nový priečinok**.

Zobrazí názov aktuálneho klipu alebo aktuálnej prezentácie v tvare, v akom sa zobrazí v priečinku Obľúbené položky. Tento názov môžete zmeniť.

Ak chcete pridať odkaz do iného alebo do nového priečinka, kliknite na položku Vytvoriť v.

Kliknite sem, ak chcete určiť názov nového priečinka, do ktorého sa budú ukladať odkazy na obľúbené mediálne klipy a prezentácie.

Určí, že aktuálny klip sa pridá do zoznamu obľúbených položiek. Klipmi nazývame jednotlivé zvukové, obrazové alebo multimediálne súbory.

Prezentácia je kolekcia pozostávajúca z jedného alebo viacerých klipov, ktoré sa po otvorení mediálneho súboru postupne prehrajú.

Určí, že aktuálna prezentácia sa pridá do zoznamu obľúbených položiek. Prezentácia je kolekcia pozostávajúca z jedného alebo viacerých klipov, ktoré sa po otvorení mediálneho súboru postupne prehrajú. Klipmi nazývame jednotlivé zvukové, obrazové alebo multimediálne súbory.

Kliknite sem a môžete prehľadávať priečinky na vašom počítači alebo na počítačovej sieti a vyhľadať súbor, ktorý chcete otvoriť.

Sem môžete napísať úplnú adresu (URL) alebo cestu pre prúd mediálnych údajov či pre mediálny súbor, ktorý chcete otvoriť. Ak kliknete na šípku pri zozname, môžete si vybrať z mediálnych súborov, ktoré boli už boli predtým otvorené.

Zobrazí priečinky v mediálnom priečinku Obľúbené položky. Kliknite na priečinok, do ktorého chcete premiestniť vybraté položky. Ak chcete zobraziť viac možností, kliknite na znamienko plus (+) vedľa príslušného priečinka.

Odstráni vybraté položky zo zoznamu Obľúbené položky.

Kliknutím sem presuniete vybraté položky do nového priečinka.

Otvorí vybratý priečinok alebo vybratú položku.

Zavrie toto dialógové okno.

Vyberte zo zoznamu jednu alebo viacero položiek a potom kliknite na jedno z tlačidiel **Premiestniť**, **Premenovať** alebo **Odstrániť**.

Ak chcete premenovať vybratú položku, kliknite sem. Potom napíšte nový názov.

Zmena názvu obľúbenej položky nezmení mediálny obsah, ktorý sa prehrá, keď položku vyberiete.

Zobrazí značky v klipe. Podobne ako kapitoly v knihe, značky označujú jednotlivé časti klipu. V stĺpci s označením Čas je uvedené, v ktorú minútu a sekundu od začiatku klipu každá jeho časť začína.

Zvoľte značku, od ktorej chcete začať prehrávať klip.

Určuje, či sa okno aplikácie Prehrávač záznamov zobrazí pred oknami iných aplikácií bez ohľadu na program, s ktorým sa práve pracuje.

Určuje, či pri prehrávaní nového klipu bude aplikácia Prehrávač záznamov používať také nastavenie nástroja **Lupa**, ktoré ste zvolili naposledy. Klipmi nazývame jednotlivé zvukové, obrazové alebo multimediálne súbory.

Určuje, či sa ovládacie prvky aplikácie Prehrávač záznamov, ako **Prehrať**, **Pozastaviť**, **Skončiť** a **Ovládanie hlasitosti**, zobrazia aj v prípade, že použijete nastavenie zobrazenia Na celú obrazovku. Keď sa mediálny súbor prehráva na celú obrazovku, a ak to grafická karta a mediálny súbor podporujú, využíva aplikácia Prehrávač záznamov na zobrazenie mediálnych údajov celú plochu monitora.

Táto možnosť určuje, či sa má pre každý prehrávaný mediálny súbor otvoriť nové okno aplikácie Prehrávač záznamov, alebo či chcete pre všetky prehrávané mediálne súbory používať to isté okno.

Tieto možnosti určujú vzhľad okna aplikácie Prehrávač záznamov.

Určuje, že vždy, keď sa otvorí niektorý mediálny súbor, otvorí sa nové okno aplikácie Prehrávač záznamov. To znamená, že súčasne môže byť otvorených viacero okien aplikácie Prehrávač záznamov.

Toto nastavenie sa nevzťahuje na mediálne súbory, ktoré sa otvárajú pomocou ponuky **Súbor** alebo odkazov v priečinku Obľúbené položky. Súbory otvorené pomocou jednej z týchto dvoch metód vždy využívajú aktuálne okno aplikácie Prehrávač záznamov.

## Poznámka

Viacero súčasne otvorených okien aplikácie Prehrávač záznamov, na ktorých sa prehrávajú prúdy mediálnych údajov, môže pri pomalom (28,8 Kbps) pripojení na Internet nepriaznivo ovplyvniť prehrávanie súborov a výkon počítača.

Určuje, že ak otvoríte mediálny súbor v čase, keď už je okno aplikácie Prehrávač záznamov otvorené, nový mediálny súbor sa prehrá v tomto existujúcom okne. To znamená, že ak sa v čase, keď je otvorený nejaký mediálny súbor, otvorí druhý súbor, prvý mediálny súbor sa zatvorí a v existujúcom okne sa začne prehrávať druhý mediálny súbor.

Určuje použité zobrazenie. Zobrazenie je zostava súčastí, ktoré sa zobrazia na okne prehrávača.

Okrem oblasti, na ktorú sa zobrazuje mediálny súbor, obsahuje Štandardné zobrazenie nasledovné súčasti aplikácie Prehrávač záznamov: ovládacie prvky, Panel vyhľadávania, panel "Prejsť na", stavový riadok a oblasť na popis. Minimálne a Stručné zobrazenie možno prispôsobiť kliknutím na kartu **Vlastné zobrazenia**. Ak chcete prepnúť prehrávač do Štandardného zobrazenia, kliknite na položku **Štandardne**. V Štandardnom zobrazení sa zobrazia všetky súčasti prehrávača s výnimkou skrytých titulov.

Zobrazí autora prehrávaného klipu. Túto informáciu neobsahuje každý klip.

Zobrazí informácie o autorských právach vzťahujúcich sa na prehrávaný klip. Tieto informácie neobsahuje každý klip. Klipmi nazývame jednotlivé zvukové, obrazové alebo multimediálne súbory. Zobrazí popis prehrávaného klipu. Tieto informácie neobsahuje každý klip.

Zobrazí cestu k prehrávanému klipu.

Zobrazí ikonu, ktorá predstavuje prehrávaný klip.

Zobrazí menovku prehrávaného klipu.

Zobrazí hodnotenie prehrávaného klipu. Túto informáciu neobsahuje každý klip.

Zobrazí titul prehrávaného klipu. Túto informáciu neobsahuje každý klip.

Zobrazí kontaktnú adresu stanice. Túto informáciu neuvádza každá stanica.

Zobrazuje popisné informácie týkajúce sa stanice. Túto informáciu neuvádza každá stanica.

Zobrazí kontaktnú adresu elektronickej pošty stanice. Túto informáciu neuvádza každá stanica.

Zobrazí cestu k prehrávanej stanici.
Zobrazí kontaktné telefónne číslo stanice. Túto informáciu neuvádza každá stanica.

Zobrazí ikonu, ktorá predstavuje prehrávanú stanicu.

Zobrazí menovku prehrávanej stanice. Túto informáciu neuvádza každá stanica.

Zobrazí názov prehrávanej stanice. Túto informáciu neuvádza každá stanica.

Zobrazuje dátum vytvorenia daného klipu alebo stanice.

Zobrazí ikonu, ktorá predstavuje prehrávaný klip alebo prehrávanú stanicu.

Zobrazí menovku prehrávaného klipu alebo prehrávanej stanice.

Zobrazí veľkosť (v bajtoch) prehrávaného klipu. Pre stanice a naživo vysielané prúdy údajov je **Veľkosť** nastavená na hodnotu **Neznáme**.

Zobrazuje typ otvoreného klipu alebo súboru, napríklad ASF (Advanced Streaming Format) alebo AVI (Audio Visual Interlave).

Zobrazí dĺžku (časovú) prehrávaného klipu alebo prehrávanej stanice. Pre údaje vysielané naživo je položka **Dĺžka média** nastavená na hodnotu **Naživo**.

Zobrazuje výšku a šírku (v pixeloch) obrazového obsahu klipu alebo stanice. Pre čisto zvukové súbory je položka **Veľkosť** obrazu nastavená na hodnotu **Žiaden obraz**.

Týmito ovládačmi sa určuje hlasitosť prehrávania a vyváženie medzi ľavým a pravým reproduktorom.

Určuje, že mediálny súbor sa bude prehrávať znova a znova, až pokiaľ ho nezastavíte alebo pokiaľ nezastavíte aplikáciu prehrávača. Mediálny súbor môže toto nastavenie prepísať.

Určuje, či sa mediálny súbor pri spustení "pretočí" na začiatok. Mediálny súbor môže toto nastavenie prepísať.

Nastavuje vyváženie medzi ľavým a pravým reproduktorom.

Tieto možnosti určujú počet opakovaných prehratí mediálneho súboru a to, či sa má súbor pri spustení pretočiť na začiatok. Mediálny súbor môže tieto nastavenia prepísať. Určuje počet opakovaných prehratí mediálneho súboru. Mediálny súbor môže toto nastavenie prepísať.

Určuje veľkosť oblasti, na ktorú prehrávač zobrazuje súbor. Predvolené nastavenie je 100%, čiže pôvodná veľkosť klipu. Keď zmeníte nastavenie nástroja **Lupa**, veľkosť okna prehrávača sa zmení tak, aby zodpovedala oblasti, na ktorú sa súbor zobrazí.

Nastavuje hlasitosť prehrávania Ak chcete zvýšiť hlasitosť, potiahnite jazdca doprava, ak ju chcete znížiť, potiahnite ho doľava. Hlasitosť môžete nastaviť aj tak, že kliknete na jazdca pre **Ovládanie hlasitosti** v okne prehrávača, alebo ho presuniete. Zobrazí autora prehrávanej prezentácie. Túto informáciu neobsahuje každá prezentácia.

Zobrazí informácie o autorských právach vzťahujúcich sa na prehrávanú prezentáciu. Túto informáciu neobsahuje každá prezentácia.

Zobrazí popis prehrávanej prezentácie. Túto informáciu neobsahuje každá prezentácia.

Zobrazí cestu k prehrávanej prezentácii.

Zobrazí ikonu, ktorá predstavuje prehrávanú prezentáciu.

Zobrazí menovku prehrávanej prezentácie. Túto informáciu neobsahuje každá prezentácia.

Zobrazí hodnotenie prehrávanej prezentácie. Túto informáciu neobsahuje každá prezentácia.

Zobrazí titul prehrávanej prezentácie. Túto informáciu neobsahuje každá prezentácia.

Zobrazuje zoznam nainštalovaných filtrov, ktoré umožňujú prehrávať rôzne druhy mediálnych súborov. Predvolené nastavenie pre tieto filtre bolo zvolené tak, aby sa zabezpečil čo najlepší výkon prehrávača vo väčšine situácií. Nastavenia týkajúce sa filtrov možno zmeniť po kliknutí na položku **Zmeniť**.

Sem kliknite, ak chcete zmeniť nastavenia týkajúce sa vybratých filtrov. Predvolené nastavenie pre tieto filtre bolo zvolené tak, aby sa zabezpečil čo najlepší výkon prehrávača vo väčšine situácií.

Zobrazí ikonu, ktorá predstavuje prehrávaný klip alebo prehrávanú stanicu.

Zobrazí menovku prehrávaného klipu alebo prehrávanej stanice.

Zobrazuje zoznam kodekov, ktoré prehrávaný klip využíva. Kodek (odvodené zo slov kompresor/dekompresor) je schéma využívaná na kompresiu mediálneho obsahu pri posielaní a na jeho dekompresiu po prijatí. Kodek umožňuje rýchly prenos mediálneho obsahu.

Zobrazuje zoznam filtrov, ktoré prehrávaný klip využíva. Filter je softvérový komponent, ktorý číta vstupné údaje a generuje z nich výstupné údaje. Aplikácia Prehrávač záznamov využíva filtre na čítanie údajov a prehrávanie ich mediálneho obsahu. Vlastnosti týkajúce sa vybratého filtra môžete zobraziť alebo zmeniť po kliknutí na položku **Vlastnosti**.

Kliknutím sem zobrazíte podrobnosti o vybratých kodekoch. Prehľadávač otvorí stránku týkajúcu sa kodeku a zobrazí informácie poskytované vývojárom daného kodeku.

Sem kliknite, ak chcete zobraziť alebo zmeniť vlastnosti týkajúce sa vybratých filtrov.

Tieto možnosti určujú, ktoré časti okna aplikácie Prehrávač záznamov budú viditeľné pri použití tohto zobrazenia. Môžete zadefinovať dve rôzne zobrazenia a priradiť im popisné názvy.
Určuje, či sú dané ovládacie prvky pri použití tohto zobrazenia viditeľné. V prípade, že sú viditeľné, zobrazia sa tieto ovládacie prvky pod oblasťou prehrávača, na ktorú sa zobrazuje mediálny obsah, podobne, ako ovládacie prvky prehrávača pevných diskov alebo kaziet. Ide o ovládacie prvky: **Prehrať**, **Pozastaviť**, **Skončiť**, **Preskočiť dozadu**, **Preskočiť dopredu**, **Previnúť**, **Rýchlo presunúť dopredu**, **Ukážka**, **Stlmiť**, **Ovládanie hlasitosti** a **Vyhľadať**.

Určuje, či je pri použití tohto zobrazenia viditeľná plocha, na ktorú sa zobrazuje mediálny obsah súboru. Súčasťou tejto plochy sú: Názov prezentácie, Názov klipu, Autor a Informácie o autorských právach.

Určuje, či je pri použití tohto zobrazenia v okne prehrávača viditeľný panel "Prejsť na". Panel "Prejsť na" poskytuje zoznam značiek v mediálnom súbore, ktoré hrajú podobnú úlohu ako kapitoly v knihe alebo odseky na kompaktnom disku. Takéto značky nemá každý mediálny súbor. Ak zo zoznamu vyberiete niektorú značku, aplikácia Prehrávač záznamov začne prehrávať tú časť mediálneho súboru, ktorá je k danej značke priradená.

Tu je miesto na zadanie názvu pre toto zobrazenie. Tento názov sa objaví v ponuke Zobraziť.

Ak chcete zobrazenie z ponuky **Zobraziť** vybrať použitím podčiarknutého písmena, vložte na toto miesto pred príslušné písmeno znak ampersand ("&"). Napríklad, ak chcete, aby bolo v názve zobrazenia Výlučne zvuk podčiarknuté písmeno "k", zadajte reťazec **Výlučne zvu&k**.

Určuje, či je pri použití tohto zobrazenia v okne prehrávača viditeľný Panel vyhľadávania. Panel vyhľadávania umožňuje zvoliť miesto v mediálnom súbore, od ktorého sa začne jeho prehrávanie.

Určuje, či je pri použití tohto zobrazenia v okne prehrávača viditeľný stavový riadok. Stavový riadok sa zobrazuje v spodnej časti okna prehrávača a zobrazuje stav prehrávača, kvalitu prehrávania, uplynulý a celkový čas práve prehrávaného mediálneho súboru, informáciu o tom, či sa používaja skrytý popis a typ ozvučenia (mono alebo stereo).

Tieto údaje poskytujú informácie o kvalite obrazovej časti mediálneho súboru, ktorý sa zo zdroja prenáša na počítač.

Určuje počet snímok vynechaných pri prehrávaní aktuálneho obrazového klipu. Snímkou nazývame jeden z množstva obrazov, postupnosť ktorých vytvára obrazový klip.

Určuje zakódovaný počet snímok obrazového klipu, ktoré sa majú prehrať za sekundu. Snímkou nazývame jeden z množstva obrazov, postupnosť ktorých vytvára obrazový klip. Vo všeobecnosti sa pri vyššej rýchlosti snímkovania dosahuje obraz lepšej kvality.

Určuje počet snímok, ktoré sa za sekundu prehrajú v aktuálnom obrazovom klipe. Snímkou nazývame jeden z množstva obrazov, postupnosť ktorých vytvára obrazový klip.

Tieto údaje poskytujú informácie o kvalite prenosu aktuálneho mediálneho súboru zo zdroja na počítač.

Určuje protokol, pomocou ktorého sa získava prehrávaný mediálny súbor. Protokol je množina formátov a procedúr, ktorá umožňuje výmenu informácií medzi počítačmi.

Určuje metódu (ak sa nejaká používa) opravovania chýb v aktuálnom mediálnom súbore.

Určuje objem údajov (v bitoch za sekundu) prijatých pre aktuálny mediálny súbor.

Určuje počet paketov údajov prijatých počas prenosu aktuálneho mediálneho súboru zo zdroja na počítač.

Mediálny súbor sa na počítač prenáša po malých častiach nazývaných pakety. Ak sa paket nepodarí prijať, aplikácia Prehrávač záznamov oň viackrát požiada príslušný zdroj, až kým paket nie je obnovený alebo kým aplikácii neuplynie termín, do ktorého ho potrebuje. Určuje počet paketov údajov obnovených počas prenosu aktuálneho mediálneho súboru zo zdroja na počítač.

Určuje počet paketov údajov stratených počas prenosu aktuálneho mediálneho súboru zo zdroja na počítač.

Mediálny súbor sa na počítač prenáša po malých častiach nazývaných pakety. Ak sa paket nepodarí prijať, aplikácia Prehrávač záznamov oň viackrát požiada príslušný zdroj, až kým paket nie je obnovený alebo kým aplikácii neuplynie termín, do ktorého ho potrebuje. Paket, ktorý nemožno obnoviť sa zaznamená ako stratený. Stratený paket môže spôsobiť výpadok prehrávaného zvuku alebo obrazu.

Určuje, koľko percent paketov sa za posledných 30 sekúnd podarilo prijať.

Určuje, aká časť mediálneho súboru je prehratá.

Určuje, či je pri použití tohto zobrazenia v okne prehrávača viditeľný Panel navigácie. Panel navigácie obsahuje tlačidlá Dozadu a Dopredu, s pomocou ktorých možno jednoducho prehrávať mediálne súbory, ktoré boli prehrávané skôr, počas práce s aplikáciou, a tlačidlo **Web Events**, ktoré poskytuje prístup k širokému spektru mediálnych súborov.

Určuje, že aplikácia Prehrávač záznamov bude prehrávať iba súbory s vami zadaným formátom multimediálneho obsahu.

Popisuje formát mediálneho súboru vybratého zo zoznamu **Dostupné formáty** spolu s platnou príponou súboru pre daný formát.

Kliknite sem, ak chcete vybrať všetky formáty zo zoznamu Dostupné formáty.

Určuje, že chcete prehrávať všetky rádiostanice programu Internet Explorer 5 pomocou aplikácie Prehrávač záznamov namiesto súčasti Internet Explorer Radio.

Súčasť Internet Explorer Radio môžete použiť na počúvanie rádiostaníc programu Internet Explorer 5 bez otvorenia iného okna. Napriek tomu súčasť Internet Explorer Radio nemôže prehrávať niektoré rádiostanice uvedené v prehľadávači. Ak používate súčasť Internet Explorer Radio a nastane uvedený problém, túto stanicu, ak je to možné, začne prehrávať aplikácia Prehrávač záznamov.

Ak chcete používať súčasť Internet Explorer Radio, v programe Internet Explorer kliknite na ponuku **Zobraziť**, ukážte na položku **Panely s nástrojmi** a kliknite na položku **Radio**. Táto akcia pridá do oblasti panelov s nástrojmi prehľadávača ďalší panel s nástrojmi.

## Úvod do aplikácie Prehrávač záznamov spoločnosti Microsoft

Aplikácia Prehrávač záznamov je univerzálny prehrávač záznamov (media player), pomocou ktorého možno prijímať v najobľúbenejších formátoch zvukové súbory, obrazové súbory a súbory obsahujúce zmiešané médiá.

Aplikáciu Prehrávač záznamov použite na aktualizáciu správ alebo prenosov o vašom obľúbenom športovom družstve, vysielaných naživo. Takisto sa dá použiť na prezretie si hudobného videa na stránke WWW, na "návštevu" koncertu alebo seminára, ako aj na ukážku klipov z nového filmu.

Prezrite si funkcie, ktoré robia z aplikácie Prehrávač záznamov najobsiahlejší, najjednoduchší a pritom najvýkonnejší multimediálny prehrávač.

- Zjednodušené prehrávanie širokého rozsahu typov súborov
- Jednoducho prispôsobené, aby vyhovovalo vašim predvoľbám
- Vysoko kvalitný multimediálny zážitok
- Rýchly prístup k obsahu média

# Vysoko kvalitný multimediálny zážitok

Aplikácia Prehrávač záznamov môže poskytnúť plynulé zobrazenie aj počas prehrávania súboru, ktorý pozostáva z viacerých typov médií. Navyše dokáže sledovať podmienky v sieti a robí automatické úpravy, aby zaručila najlepší príjem a prehrávanie.

# Jednoducho prispôsobené, aby vyhovovalo vašim predvoľbám

Aplikácia Prehrávač záznamov je dostatočne flexibilná, aby ste mohli určovať, ktoré funkcie a ovládacie prvky sa zobrazia. Môžete rýchlo zmeniť veľkosť okna prehrávaného videa a dokonca ho zväčšiť na veľkosť obrazovky.

## Zjednodušené prehrávanie širokého rozsahu typov súborov

V minulosti každý formát mediálneho súboru vyžadoval vlastný prehrávač, ktorý bolo treba prevziať a nakonfigurovať. Pomocou novej verzie aplikácie Prehrávač záznamov môžete okrem lokálnych typov multimediálnych súborov prehrávať súbory <u>prúdu</u> <u>mediálnych údajov</u> zo siete Internet alebo miestnej siete, a to všetko jedným, ľahko používateľným prehrávačom.

{button ,AL("media\_formats")} Príbuzné témy

## Rýchly prístup k obsahu média

Ponuka **Obľúbené položky** poskytuje niekoľko rýchlych prepojení na stránky so zaujímavým obsahom. Takisto ponúka jednoduchý spôsob pridávania prepojení pre vaše obľúbené programovacie a mediálne súbory. Získať prístup k ďalším mediálnym súborom môžete kliknutím na tlačidlo **Web Events** na Paneli navigácie.

### Formáty médií podporované aplikáciou Prehrávač záznamov

Aplikáciou Prehrávač záznamov spoločnosti Microsoft môžu byť prehrávané nasledovné typy mediálnych súborov. Ak otvoríte uložený súbor, ktorý má jednu z nižšie uvedených prípon, spustí sa súčasne aj Prehrávač záznamov. Môžete tak urobiť buď dvojitým kliknutím na ikonu súboru alebo na prepojenie uvedené na stránke WWW.

### Formáty Microsoft Windows Media

Prípony názvov súborov: avi, .asf, .asx, .rmi, .wav

## Moving Pictures Experts Group (MPEG)

Prípony názvov súborov: .mpg, .mpeg, .m1v, .mp2, .mpa, .mpe

# Musical Instrument Digital Interface (MIDI)

Prípony názvov súborov: .mid, .rmi

#### Apple® QuickTime®, Macintosh® AIFF Resource

Prípony názvov súborov: .qt, .aif, .aifc, .aiff, .mov

### Formáty UNIX

Prípony názvov súborov: .au, .snd

{button ,AL("play\_media\_files")} Príbuzné témy

## prúd mediálnych údajov

Zvukový, video, alebo multimediálny súbor vysielaný cez sieť, ktorý môže Prehrávač záznamov začať prehrávať s malým oneskorením namiesto toho, aby čakal na prevzatie celého súboru a až potom ho začal prehrávať. Počas prenosu prúdu mediálnych údajov do počítača sa časť súboru pred začatím prehrávania ukladá do pamäte. Počas prehrávania prehrávač záznamov (Media Player) ukladá do pamäte všetky zostávajúce časti prúdu určené na prehrávanie.

## Ako nájsť mediálne súbory určené na prehrávanie v sieti WWW

Väčšinou súbory prúdu mediálnych údajov prehrávate kliknutím na prepojenie na stránke WWW. Ponuka **Obľúbené položky** obsahuje viacero predvolených prepojení na stránky WWW so zaujímavým obsahom. Získať prístup k ďalším mediálnym súborom môžete kliknutím na tlačidlo **Web Events** na Paneli navigácie.

{button ,AL("play\_media\_files")} Príbuzné témy

### Prehrávanie mediálnych súborov

Kliknite na prepojenie uvedené na stránke WWW odkazujúce na obsah média, ktoré chcete prehrať. Takisto môžete dvakrát kliknúť na mediálny súbor alebo ikonu v Prieskumníkovi systému Windows alebo na vašej pracovnej ploche.

## Tipy

- Ak poznáte adresu URL alebo cestu k súboru prúdu mediálnych údajov, alebo k uloženému multimediálnemu súboru, ktorý chcete prehrať, môžete v ponuke Súbor kliknúť na položku Otvoriť a potom zadať adresu URL alebo cestu k súboru. Takisto môžete kliknúť na tlačidlo Prehľadávať a súbor vyhľadať.
- Ak chcete uložiť mediálny súbor neobsahujúci prúd mediálnych údajov, v ponuke **Súbor** kliknite na položku **Uložiť ako** a zadajte názov a cestu, kam chcete súbor uložiť. Príkaz **Uložiť ako** je nedostupná, ak ide o súbor prúdu mediálnych údajov.

{button ,AL("finding\_media\_files\_on\_web;media\_formats;played\_earlier")} Príbuzné témy

## Zmena veľkosti plochy obrazu

Ak chcete zmeniť veľkosť plochy obrazu, zvoľte jednu z nasledovných možností:

- Ukážte na stranu alebo roh okna prehrávača a potiahnite kurzor ktorýmkoľvek smerom.
- V ponuke Zobraziť kliknite na položku Lupa a potom kliknite na jedno z nastavení: 50%, 100% alebo 200%. Pôvodná veľkosť obrazu je 100%.
- V ponuke **Zobraziť** kliknite na položku **Na celú obrazovku**. Týmto zobrazíte obraz na celej obrazovke. Ak chcete obnoviť predchádzajúcu veľkosť obrazu, stlačte kláves ESC.

{button ,AL("video\_area\_open\_to\_size")} Príbuzné témy

## Automatické otváranie plochy obrazu v určenej veľkosti

Vždy pri otváraní nového <u>klipu</u> aplikácia Prehrávač záznamov automaticky zmení veľkosť okna prehrávača na naposledy použité zväčšenie. Ak chcete, aby prehrávač vždy pri otváraní nového klipu otvoril plochu, na ktorej sa klip zobrazuje, v určenej veľkosti, zvoľte jednu z nasledovných možností:

- 1 V ponuke **Zobraziť** kliknite na položku **Možnosti**.
- 2 Na karte **Prehrávač** zrušte začiarknutie políčka **Automatické zväčšenie prehrávača**.
- 3 Na karte Prehrávanie, zvoľte takú veľkosť Lupy, akú chcete používať.

{button ,AL("change\_video\_size")} Príbuzné témy
#### Nastavenie hlasitosti

Na zvýšenie a zníženie hlasitosti použite klávesy ŠÍPKA NAHOR a ŠÍPKA NADOL, alebo posúvajte, či kliknite na jazdec ovládania hlasitosti, potom čo sa objaví v okne prehrávača.
 Ak chcete stlmiť zvuk, stlačte kombináciu klávesov CTRL+M, alebo kliknite na tlačidlo Stlmiť po tom, čo sa objaví v okne prehrávača.

### Zmena vzhľadu okna prehrávača

Zvolené zobrazenie určuje, aké súčasti prehrávača budú v okne prehrávača zobrazené. Aplikácia Prehrávač záznamov

poskytuje výber troch zobrazení: Štandardné (nedá sa upraviť), Stručné a Minimálne.
 V ponuke **Zobraziť** kliknite na zobrazenie, ktoré chcete používať.

{button ,AL("components\_of\_player\_window")} Príbuzné témy

## Zmena zobrazených súčastí okna prehrávača

- 1 V ponuke **Zobraziť** kliknite na položku **Možnosti**.
- 2 Kliknite na kartu Vlastné zobrazenia.
- 3 Kliknite na súčasti, ktoré chcete zobraziť v zobrazeniach Stručné a Minimálne.

{button ,AL("view\_select;components\_of\_player\_window")} Príbuzné témy

## Zobrazenie skrytého popisu

V ponuke **Zobraziť** kliknite na položku **Popis**, ak je dostupná. Nie všetky mediálne súbory poskytujú možnosť skrytého popisu. Ak chcete vypnúť zobrazenie popisu, kliknite znovu na položku **Popis**.

### Poznámka

• Ak je zapnuté zobrazenie popisu, okno prehrávača je zväčšené zvisle, poskytujúc pod oblasťou, na ktorej sa klip zobrazuje, priestor pre popis. Veľkosť obrazu sa však môže zväčšiť.

### Opakované prehrávanie mediálneho súboru

- 1 V ponuke **Zobraziť** kliknite na položku **Možnosti**.
- 2 Na karte **Prehrávanie** kliknite na položku **Prehrať** a zadajte požadovaný počet opakovaní prehrávania súboru.
- Ak chcete, aby sa súbor opakovane prehrával až dovtedy, kým sami neukončíte prehrávanie alebo zavriete aplikáciu Prehrávač záznamov, kliknite na položku **Neustále opakovať**.

## Pridať otvorený mediálny súbor do zoznamu obľúbených položiek

- 1 V ponuke Obľúbené položky kliknite na tlačidlo Pridať do priečinka Obľúbené položky.
- 2 Ak tak chcete urobiť, zadajte nový názov mediálneho súboru.
- 3 Ak chcete súbor umiestniť v určitom priečinku, kliknite na položku Vytvoriť v a potom kliknite na priečinok.

{button ,AL("organize\_favorites;play\_favorites")} Príbuzné témy

## klip

Samostatný zvukový, obrazový alebo multimediálny súbor.

### prezentácia

Zbierka pozostávajúca z jedného alebo viacerých klipov, ktoré sa po otvorení mediálneho súboru postupne prehrajú. Klipmi nazývame jednotlivé zvukové, obrazové alebo multimediálne súbory.

### Usporiadanie obľúbených mediálnych súborov do priečinkov

- 1 V ponuke **Obľúbené položky** kliknite na položku **Zorganizovať obľúbené položky**.
- 2 Ak potrebujte nový priečinok, kliknite na tlačidlo Vytvoriť priečinok, zadajte jeho názov a stlačte kláves ENTER.
- 3 Kliknite na súbor, ktorý chcete premiestniť, kliknite na položku **Premiestniť do priečinka** a potom kliknite na požadovaný priečinok.

{button ,AL("play\_favorites")} Príbuzné témy

# Prehrávanie obľúbeného mediálneho súboru

V ponuke **Obľúbené položky** kliknite na súbor, ktorý chcete prehrať.

{button ,AL("organize\_favorites;add\_to\_favorites")} Príbuzné témy

## Spustenie aplikácie Prehrávač záznamov priamo z príkazového riadka

۶

Zadajte **mplayer2**. Otvorí sa okno prehrávača. Ak chcete začať prehrávanie mediálneho súboru, akonáhle sa otvorí okno prehrávača, zadajte po príkaze **mplayer2** ۶ adresu URL alebo cestu k mediálnemu súboru. Napríklad:

mplayer2 http://server WWW/adresár/názov súboru

mplayer2 jednotka:\adresár\názov súboru

#### Získanie najaktuálnejšej verzie aplikácie Prehrávač záznamov

- 1 V ponuke **Pomocník** kliknite na položku **Hľadať inováciu Prehrávača**. (Podmienkou pre spustenie tohto vyhľadávania je byť pripojený na sieť Internet.)
- 2 Ak je dostupná aktuálnejšia verzia, kliknite na tlačidlo Inovovať teraz, ak chcete prebrať novú verziu aplikácie.

#### Poznámky

- Aplikácia Prehrávač záznamov pravidelne automaticky vyhľadáva nové verzie. Ak zistí, že je dostupná inovácia, zobrazí sa dialógové okno inovácie, a môžete kliknúť na položku **Inovovať teraz**. Ak v budúcnosti nechcete byť prerušovaný dialógovým oknom inovácie, zrušte začiarknutie políčka **Upozorniť na každú inováciu prehrávača** v dialógovom poli inovácie.
- Ak je dostupná aktuálna verzia aplikácie Prehrávač záznamov a nezvolíte si inováciu, pridá sa do vášho panelu s ponukami ako upozornenie ponuka Aktualizovať.

### Používanie ovládacích prvkov prehrávača

Ovládacie prvky prehrávača sú zobrazené v okne prehrávača pod plochou, na ktorej sa klip zobrazuje, ak sú zahrnuté v aktuálnom <u>zobrazení.</u> V závislosti od prehrávaného súboru nemusia byť dostupné všetky ovládacie prvky.

| Ovláda<br>cí                | Spôsobuje                                                                                                    |
|-----------------------------|----------------------------------------------------------------------------------------------------|
| prvok                       |                                                                                                    |
| Prehr<br>ávať               | Začatie prehrávania<br>otvoreného mediálneho<br>súboru. Štandardne sa<br>súbor po otvorení začne<br>automaticky prehrávať.                                                                                                    |
| Pozas<br>taviť              | Pozastavenie<br>otvoreného mediálneho<br>súboru. Ak chcete<br>pokračovať, kliknite na<br>položku <b>Prehrávať.</b>                                                                                                    |
| Zasta<br>viť                | Zastavenie prehrávania<br>aktuálneho súboru.<br>Položka <b>Zastaviť</b><br>nezatvára súbor, alebo<br>neukončuje spojenie so<br>serverom.                                                                                       |
| Presk<br>očiť<br>dozad<br>u | Návrat na začiatok<br>aktuálneho <u>klipu</u> alebo,<br>ak sa tento nachádza na<br>začiatku, spôsobí návrat<br>na začiatok<br>predchádzajúceho klipu.<br>Dostupné len v prípade,<br>ak je klip súčasťou<br><u>prezentácie.</u> |
| <b>4</b> 1<br>Previ<br>núť  | Previnutie aktuálneho<br>klipu. Dostupné len pre<br>určité typy uložených<br>médií (nedostupné<br>naživo). Ak uvoľníte<br>tlačidlo <b>Previnúť</b> ,<br>aplikácia Prehrávač<br>záznamov začne znova<br>prehrávať.              |
| **                          | Dressentis descedu                                                                                                    |
| Rýchl<br>o<br>presu         | Presunutie dopredu<br>v rámci klipu. Dostupné<br>len pre určité typy<br>uložených médií<br>(nedostupné naživo). Ak                                                                                                    |

| núť<br>dopre<br>du<br>▶▶I          | uvoľníte tlačidlo <b>Rýchlo</b><br>presunúť dopredu,<br>aplikácia Prehrávač<br>záznamov začne znova<br>prehrávať.                                                                                                    |
|------------------------------------|----------------------------------------------------------------------------------------------------|
| Presk<br>očiť<br>dopre<br>du<br>I⊒ | Spustenie prehrávania<br>nasledujúceho klipu.<br>Dostupné len v prípade,<br>ak je otvorená<br>prezentácia.                                                                                                    |
| Ukážk<br>a                         | Prehrávanie krátkej časti<br>každého klipu<br>prezentácie. Obyčajne<br>sa prehrá 10 sekúnd<br>každého klipu, ale<br>vlastná prezentácia<br>môže mať iné trvanie<br>doby ukážky.                                                                    |
| Stimiť                             | Stlmenie zvukového<br>obsahu súboru. Ak<br>chcete počuť zvukovú<br>stopu, kliknite znovu na<br>položku <b>Stlmiť</b> . Tlačidlo<br><b>Stlmiť</b> nie je dostupné<br>v prípade, ak nie je<br>nainštalovaný ovládač<br>zvuku alebo zvuková<br>karta. |
|                                    | Ovládanie úrovne<br>hlasitosti prezeraného                                                                                                    |
| Ovlád<br>anie<br>hlasit<br>osti    | obsahu. Jazdec<br>hlasitosti nie je dostupný<br>v prípade, ak nie je<br>nainštalovaný ovládač<br>zvuku alebo zvuková<br>karta. Jazdec hlasitosti<br>sa nezobrazí v prípade,<br>ak súčasťou obsahu nie<br>je zvuková stopa.                         |

{button ,AL("components\_of\_player\_window")} <a>Pribuzné témy</a>

#### Vzhľad stavového riadka

Stavový riadok zobrazuje aktuálnu aktivitu prehrávača (pripojenie, prehrávanie, pozastavenie alebo ukladanie do medzipamäte) a popísanie kvality príjmu. Stavový riadok takisto určuje čas, ktorý už uplynul, a celkový čas (ak je to použiteľné) <u>klipu</u>, rovnako aj stav zvuku (mono, stereo, alebo žiadny zvuk) a to, či je k obsahu pripojený skrytý popis.

Stavové ikony, ktoré určujú aktuálnu aktivitu a kvalitu prehrávania, sú popísané nižšie. Ak ukážete na stavovú ikonu v okne prehrávača, hlásenie zobrazí kvalitu príjmu a aktuálnu prenosovú rýchlosť a rýchlosť snímkov.

| Táto      | Má tento význam           |
|-----------|---------------------------|
| ikona     |                           |
| 1         |                           |
|           | Aplikácia Prehrávač       |
|           | záznamov otvára vybratý   |
|           | mediálny súbor.           |
|           |                           |
|           | Anlikácia Prehrávač       |
|           | záznamov sa prinája na    |
|           | zazilalnov sa pripaja na  |
|           | pozadovany server.        |
| - <b></b> |                           |
|           | Aplikacia Prenravac       |
|           | zaznamov <u>uklada do</u> |
|           | meozipamate, co           |
|           | zhaniena, ze uklaua       |
|           |                           |
|           | likiodonio do             |
|           |                           |
|           |                           |
|           | nrehrávania mediálneho    |
|           | súboru                    |
| 200       | Suboru.                   |
| **        |                           |
|           | Aplikácia Prehrávač       |
|           | zaznamov dokaze prijať    |
|           | najsirsie pasmo obrazu    |
|           | alebo 100%                |
|           | obrazu Kvalita obrazu io  |
|           | wnikajúca                 |
| 200       | vynikajuča.               |
| 500a      |                           |
|           | Aplikácia Prehrávač       |
|           | zaznamov prijima nizsiu   |
|           | sirku pasma obrazu        |
|           |                           |
|           | sekuliuu), alebo ob-99%   |
|           | obrazu Kvalita obrazu je  |
|           | dostatočná                |
| 20        |                           |
| 1. CAR.   |                           |
|           | Aplikácia Prehrávač       |
|           | zaznamov prijima len      |
|           | časť nízkej šírky pásma   |
|           | obrazu, alebo 60-79%      |

prenášaného obsahu obrazu. Kvalita obrazu je nízka.

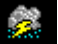

Aplikácia Prehrávač záznamov prehráva len zvukový obsah, pretože prijíma málo (40-59%) prenášaného obsahu obrazu.

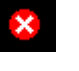

Aplikácia Prehrávač záznamov prijíma menej ako 40% obsahu mediálneho súboru, a preto nedokáže súbor prehrať.

 $\{ button \ , AL("components_of_player_window") \} \ \underline{Pr(buzne \ temy} \\$ 

#### Čo sú súčasti okna prehrávača?

Zvolené <u>zobrazenie</u> a prehrávaný súbor určujú, ktoré súčasti sa zobrazia v okne prehrávača. Medzi súčasti, ktoré môžu byť zobrazené, patria:

- Panel navigácie Obsahuje tlačidlá Dopredu a Dozadu, ktoré slúžia na otvorenie mediálnych súborov, predtým prehrávaných v tejto relácii. Takisto obsahuje tlačidlo Web Events, ktoré poskytuje prístup k širokému rozsahu mediálnych súborov.
- Plocha obrazu Zobrazuje obrazový obsah prehrávaného súboru. Ten môže obsahovať reklamné transparenty.
- Oblasť popisu Zobrazuje skrytý popis, ak je súčasťou mediálneho súboru. Táto oblasť sa zobrazí len v prípade, že zvolíte v ponuke Zobraziť položku Popis a máte nainštalovanú aplikáciu Internet Explorer verzie 4.0 a vyššej.
- Panel vyhľadávania Určuje postup aktuálneho klipu. Ak obsah povoľuje Panel vyhľadávania, môžete posúvať indikátor postupu a vybrať tak miesto, od ktorého chcete spustiť prehrávanie.
- Ovládacie prvky Ovládacie prvky: Prehrať, Pozastaviť, Zastaviť, Preskočiť dozadu, Preskočiť dopredu, Previnúť, Rýchlo presunúť dopredu, Ukážka, Stlmiť a Ovládanie hlasitosti majú rovnakú funkciu ako ovládacie prvky prehrávača kompaktných diskov.
- Panel "Prejsť na" Zobrazuje zoznam značiek v mediálnom súbore, ktoré hrajú podobnú úlohu ako skladby na kompaktnom disku. Takéto značky nemá každý mediálny súbor. Ak zo zoznamu vyberiete niektorú značku, aplikácia Prehrávač záznamov začne prehrávať tú časť mediálneho súboru, ktorá je k danej značke priradená.
- **Oblasť zobrazenia** Môže obsahovať nasledovné informácie, ak sú pripojené k mediálnemu súboru: Názov prezentácie, Názov klipu, Autor a Informácie o autorských právach.
- Stavový riadok Zobrazuje aktuálny stav prehrávača (napríklad pripájanie, ukladanie do medzipamäte, prehrávanie alebo pozastavenie), kvalitu príjmu, čas, ktorý uplynul a celkový čas (ak je to použiteľné) prehrávaného súboru, ako aj ikony pre zvuk a skrytý popis.

{button ,AL("using\_controls;status\_bar")} Príbuzné témy

#### Zobrazenie položiek prezentácie

Prezentácia je kolekciou jedného alebo viacerých <u>klipov</u>, ktoré sa po otvorení mediálneho súboru postupne prehrajú. Nie všetky mediálne súbory obsahujú prezentáciu.

V ponuke **Prehrať**, kliknite na položku **Ukážka**, ak chcete prehrať krátku časť klipu prezentácie. Obyčajne sa prehrá 10 sekúnd každého klipu, ale vlastná prezentácia môže mať iné trvanie doby ukážky.

#### Tipy

- Prezentáciu môžete zobraziť aj kliknutím na tlačidlo Ukážka v ovládacích prvkoch okna prehrávača.
- Ak sa chcete premiestňovať medzi predchádzajúcimi a nasledujúcimi klipmi prezentácie, kliknite na tlačidlá Preskočiť dopredu a Preskočiť dozadu v ovládacích prvkoch (alebo kliknite na položky Preskočiť dozadu a Preskočiť dopredu v ponuke Prehrať). Táto akcia zastaví zobrazovanie klipov prezentácie.

{button ,AL("navigate\_marked\_sections;seek\_bar")} Príbuzné témy

## Navigácia na označené časti mediálneho súboru

Niekedy mediálne súbory obsahujú značky, ktoré hrajú podobnú úlohu ako skladby na kompaktnom disku. Ak si zvolíte značku zo zoznamu, aplikácia Prehrávač záznamov začne prehrávať časť mediálneho súboru obsahujúcu túto značku.

- 1 V ponuke Prehrávať, kliknite na položku Prejsť na.
- 2 Kliknite dvakrát na značku určujúcu časť, ktorú chcete začať prehrávať.

#### Tip

Ak sa zobrazí v okne prehrávača panel "Prejsť na", môžete kliknutím na šípku nachádzajúcu sa na paneli "Prejsť na" otvoriť zoznam značiek.

{button ,AL("seek\_bar;preview")} Príbuzné témy

#### Používanie Panelu vyhľadávania

Panel vyhľadávania sa zobrazí v okne prehrávača nad ovládacími prvkami, ak sú zahrnuté v aktuálnom zobrazení a mediálnom

súbore. Panel vyhľadávania určuje postup aktuálneho <u>klipu</u>.
 Ak chcete vybrať miesto, od ktorého chcete začať prehrávanie, posuňte indikátor postupu na Paneli vyhľadávania.
 V rámci klipu môžete posúvať prehrávanie dozadu a dopredu.

#### Poznámka

• Panel vyhľadávania v niektorých mediálnych súboroch nie je dostupný. Týka sa to aj obsahu prehrávaného naživo.

{button ,AL("navigate\_marked\_sections;preview")} Príbuzné témy

#### zobrazenie

Zobrazenie je zostava súčastí, ktoré sa zobrazia v okne prehrávača. Uvedené súčasti sú plocha obrazu, Panel vyhľadávania, Panel "Prejsť na", ovládacie prvky, oblasť zobrazenia a stavový riadok.

Súčasti v Štandardnom zobrazení sú predvolené a nemôžu byť zmenené. Zostávajúce dva typy zobrazení môžu byť menené tak, aby vyhovovali vašim potrebám a predvoľbám.

# Používanie klávesových skratiek

| Stlačeni<br>e                  | Spôsobuje                                                                                                    |
|--------------------------------|----------------------------------------------------------------------------------------------------|
| klávesu                        |                                                                                                    |
| MEDZE<br>RNÍK                  | Prehratie alebo<br>pozastavenie otvoreného<br>mediálneho súboru.                                                         |
| BODKA                          | Skončenie úlohy<br>prehrávača.                                                                                           |
| PAGE<br>UP                     | Opätovné spustenie<br>aktuálneho klipu alebo<br>prehratie predchádzajúceho<br>klipu (Preskočiť dozadu).                  |
| PAGE<br>DOWN                   | Prehratie nasledujúceho<br>klipu v zozname<br>prehrávaných skladieb<br>(Preskočiť dopredu).                              |
| ŠÍPKA<br>DOĽAV<br>A            | Okamžité previnutie.<br>Previnutie sa ukončí po<br>stlačení klávesu.                                                     |
| ctrl +<br>Šípka<br>Doľav<br>A  | Súvislé previnutie.<br>Previnutie pokračuje až do<br>výberu iného ovládacieho<br>prvku.                                  |
| ŠÍPKA<br>DOPRA<br>VA           | Okamžité rýchle presunutie<br>dopredu. Rýchle presunutie<br>dopredu sa ukončí po<br>stlačení klávesu.                    |
| CTRL +<br>ŠÍPKA<br>DOPRA<br>VA | Súvislé rýchle presunutie<br>dopredu. Rýchle presunutie<br>dopredu pokračuje až do<br>výberu iného ovládacieho<br>prvku. |
| alt +<br>Šípka<br>Dopra<br>Va  | Otvorí prechádzajúci<br>mediálny súbor prehrávaný<br>v tejto relácii.                                                    |
| alt +<br>Šípka<br>Dopra<br>Va  | Otvorí nasledujúci mediálny<br>súbor zo zoznamu súborov<br>prehrávaných v tejto relácii.                                 |
| M alebo<br>CTRL+<br>M          | Zapnutie alebo vypnutie zvuku.                                                                                           |
| ŠÍPKA<br>NAHOR                 | Zvýšenie hlasitosti.                                                                                                    |

| ŠÍPKA<br>NADOL | Zníženie hlasitosti.                                                                                                    |
|----------------|----------------------------------------------------------------------------------------------------|
| ALT +<br>ENTER | Použitie režimu celej<br>obrazovky alebo návrat<br>k pôvodnej veľkosti z režimu<br>celej obrazovky.                                                                                |
| ESC            | <ol> <li>Zatvorenie prehrávača, ak<br/>je v režime zobrazenia na<br/>celej obrazovke. 2) Návrat<br/>k pôvodnej veľkosti z režimu<br/>zobrazenia na celej<br/>obrazovke.</li> </ol> |
| ALT+S          | Otvorenie stránky WWW,<br>ktorá poskytuje prístup<br>k širokému spektru<br>mediálnych súborov.                                                                                     |
| ALT+P          | Zmenu veľkosti obrazu na<br>50%.                                                                                                    |
| ALT+2          | Zmenu veľkosti obrazu na<br>100%.                                                                                                    |
| ALT+3          | Zmenu veľkosti obrazu na<br>200%.                                                                                                    |
| CTRL+<br>1     | Použitie Štandardného<br>zobrazenia.                                                                                                    |
| CTRL+<br>2     | Použitie Stručného<br>zobrazenia 1.                                                                                                    |
| CTRL+<br>3     | Použitie Minimálneho<br>zobrazenia 2.                                                                                                    |
| CTRL+<br>G     | Zvoľte značku, od ktorej sa<br>má klip začať prehrávať.                                                                                                    |
| CTRL+<br>O     | Otvorenie súboru.                                                                                                    |
| CTRL+<br>T     | Uvedenie aplikácie<br>Prehrávač záznamov na<br>vrch všetkých okien.                                                                                                    |
| CTRL+<br>V     | Zobrazenie krátkej časti<br>každého klipu zoznamu<br>prehrávaných skladieb.                                                                                                    |
| SHIFT+<br>F10  | Otvorenie kontextovej<br>ponuky.                                                                                                    |
|                |                                                                                                    |

{button ,AL("accessibility")} Príbuzné témy

#### Použitie funkcií na zjednodušenie ovládania aplikácie Prehrávač záznamov

Nasledovné funkcie aplikácie Prehrávač záznamov zjednodušujú ovládanie ľuďom s postihnutím.

#### • Prístup cez klávesnicu

Všetky funkcie aplikácie Prehrávač záznamov sú prístupné použitím klávesnice alebo myši. Ak sa chcete dozvedieť viac o prístupe cez klávesnicu, pozrite časť <u>Používanie klávesových skratiek.</u>

#### • Skrytý popis

Skrytý popis vo formáte Microsoft SAMI (Synchronized Accessible Media Interchange) alebo skrytý popis v skripte môžete zobraziť priamo pod plochou obrazu. Ak sa chcete dozvedieť viac informácií, pozrite časť Zobrazenie skrytého popisu.

#### Prednastavené zjednodušené zobrazenia

Aplikácia Prehrávač záznamov obsahuje dve zjednodušené zobrazenia súčastí okna prehrávača. Tieto zobrazenia môžete upraviť tak, aby vyhovovali vašim potrebám a predvoľbám. Ak sa chcete dozvedieť viac informácií, pozrite časť <u>Zmena</u> <u>vzhľadu okna prehrávača</u>.

## • Zmena veľkosti okna prehrávača

Môžete rýchlo zmeniť veľkosť okna prehrávaného obrazu a dokonca ho zväčšiť na veľkosť celej obrazovky. Ak sa chcete dozvedieť viac informácií, pozrite časť Zmena veľkosti plochy obrazu.

#### ukladanie do medzipamäte

Ak nastane ukladanie do medzipamäte znamená to, že aplikácia Prehrávač záznamov ukladá do pamäte časti mediálneho súboru, ktoré sa potom v príslušnom čase prehrajú. Obyčajne, keď aplikácia Prehrávač záznamov otvorí mediálny súbor, chvíľu ho ukladá do medzipamäte a až potom ho začne prehrávať. Kým aplikácia Prehrávač záznamov prehráva nejaký súbor, zvyčajne zároveň ukladá do medzipamäte jeho ďalšie časti, ktoré prehrá o čosi neskôr. Vďaka tomuto ukladaniu do medzipamäte sa počas prehrávania mediálnych súborov nevyskytujú výpadky a pauzy.

## Prehrávanie mediálnych súborov, ktoré boli prehrávané v relácii skôr

Ak chcete prehrávať mediálne súbory, ktoré boli prehrávané skôr v aktuálnej relácii aplikácie Prehrávač záznamov, na Paneli navigácie blízko vrchnej časti okna prehrávača kliknite na tlačidlo **Dozadu** alebo **Dopredu**.

## Poznámka

 Tlačidlo Dozadu je nedostupné až dovtedy, kým neprehrávate v aktuálnej relácií aplikácie Prehrávač záznamov niekoľko súborov. Tlačidlo Dopredu je nedostupné dovtedy, kým nepoužijete tlačidlo Dozadu.

{button ,AL("finding\_media\_files\_on\_web;play\_media\_files")} Príbuzné témy

### Úvod do aplikácie Prehrávač záznamov spoločnosti Microsoft

Aplikácia Prehrávač záznamov spoločnosti Microsoft je univerzálny nástroj, pomocou ktorého možno prijímať v najobľúbenejších formátoch zvukové súbory, obrazové súbory a súbory obsahujúce zmiešané médiá.

Počas prehrávania súboru pracujú ovládacie prvky aplikácie Prehrávač záznamov rovnako ako ovládacie prvky prehrávača kompaktných diskov.

- Ak chcete zavrieť prehrávač, kliknite pravým tlačidlom myši v okne prehrávača a potom kliknite na položku Zavrieť.
- Toto je vlastná verzia aplikácie Prehrávač záznamov. Štandardnú aplikáciu Prehrávač záznamov spustíte tak, že kliknete na tlačidlo Štart (Start), na položku Spustiť (Run) a zadáte mplayer2.exe.

## Poradca pri riešení problémov s aplikáciou Prehrávač záznamov

Tento poradca pomáha určovať a riešiť problémy, ktoré sa môžu vyskytnúť pri práci s aplikáciou Prehrávač záznamov. Stačí kliknúť a poradca navrhne postup ako problém vyriešiť.

## Aký je problém?

|    | Oblasť, na ktorú sa mediálny obsah zobrazuje, je zelená, prípadne cez ňu blikajú zelené alebo ružové pásy alebo štvorce |
|----|----------------------------------------------------------------------------------------------------|
|    | Zvukový záznam hrá príliš rýchlo                                                                                        |
|    | Keď sa snažíte otvoriť súbor, prehrávač zdanlivo nereaguje                                                              |
| ▶_ | Na stavovom riadku sa objavilo hlásenie "Prílišné zoslabenie signálu v sieti" alebo "Žiadny príjem"                     |
| •  | <u>Údaje sa často ukladajú do medzipamäte a zlyháva prehrávanie</u>                                                     |
| ▶_ | <u>Nepočuť zvuk</u>                                                                                                    |
|    | Prijíma sa zvukový obsah, ale nie obrazový obsah súboru                                                                 |
| ▶_ | Obrazová časť je nehybná, hoci zvuk hrá                                                                                 |
|    | <u>K niektorým typom alebo umiestneniam súborov sa nedá pripojiť</u>                                                    |
|    |                                                                                                    |
|    |                                                                                                    |

### Keď sa snažíte otvoriť súbor, aplikácia Prehrávač záznamov zdanlivo nereaguje

Kliknite na príčiny uvedené v zozname a získate riešenie problému.

- <u>Prehrávač možno ukladá do medzipamäte</u> <u>Kvalita príjmu je možno na prenos údajov príliš slabá</u> <u>Prehrávač možno preberá kodeky, grafické alebo iné súbory</u>

#### Prehrávač možno ukladá do medzipamäte

- 1 V ponuke Zobraziť overte, že je zapnutá voľba Štandardne.
- 2 Skontrolujte hlásenie o stave na stavovom riadku v spodnej časti okna prehrávača.
- 3 Ak sa zobrazuje stav "Ukladanie do medzipamäte", prehrávač ukladá časť mediálneho súboru do pamäte. Počkajte, kým ukladanie do medzipamäte skončí, súbor sa potom začne prehrávať.

### Poznámka

Keď aplikácia Prehrávač záznamov otvorí mediálny súbor, zvyčajne chvíľu ukladá do medzipamäte a až potom ho začne
prehrávať. Počas prehrávania aplikácia Prehrávač záznamov ukladá do medzipamäte ostatné časti mediálneho súboru, ktoré
sa budú prehrávať neskôr. Vďaka tomuto ukladaniu do medzipamäte sa počas prehrávania mediálnych súborov nevyskytujú
výpadky a pauzy.

- Áno. Kliknutím sem ukončíte poradcu.
- Nie. V čom inom môže byť problém?
- Nie. Kliknutím sem znova spustíte poradcu.

## Kvalita príjmu je možno na prenos údajov príliš slabá

- 1 V ponuke **Zobraziť** overte, že je zapnutá voľba **Štandardne**.
- 2 Presuňte ukazovateľ myši na ikonu stavu príjmu v ľavej časti stavového riadka.
- 3 Ak sa ako názov tlačidla objaví "Prílišné zoslabenie signálu v sieti" alebo "Žiadny príjem", aplikácia Prehrávač záznamov nie je schopná prijať dostatok údajov na to, aby mohla prehrať súbor.

## Kliknutím sem získate prehľad príčin, ktoré môžu spôsobovať nedostatočný príjem údajov

- Áno. Kliknutím sem ukončíte poradcu. Nie. V čom inom môže byť problém?
- Nie. Kliknutím sem znova spustíte poradcu.

## Prehrávač možno práve preberá kodeky, grafické alebo iné súbory

- 1 V ponuke **Zobraziť** overte, že je zapnutá voľba **Štandardne**.
- 2 Skontrolujte stavový riadok v spodnej časti okna prehrávača.
- 3 Ak stavový riadok obsahuje hlásenie o tom, že aplikácia Prehrávač záznamov práve preberá údaje, musíte počkať, kým preberanie neskončí.

- <u>Áno. Kliknutím sem ukončíte poradcu.</u> <u>Nie. V čom inom môže byť problém?</u> <u>Nie. Kliknutím sem znova spustíte poradcu.</u>

## Na stavovom riadku sa objavilo hlásenie "Prílišné zoslabenie signálu v sieti" alebo "Žiadny príjem"

Prehrávač nie je schopný prijať dostatok údajov na to, aby mohol prehrať súbor. Kliknite na príčiny uvedené v zozname a získate riešenie problému.

Silná prevádzka na Internete alebo na miestnej sieti

- Prechodné problémy so sieťou alebo so serverom
- Rýchlosť pripojenia je príliš nízka, a preto nie je možné prehrať mediálny súbor
- Vybrali ste mediálny súbor, ktorý využíva nesprávne nastavenie šírky pásma

## Silná prevádzka na Internete alebo na miestnej sieti

Silná prevádzka na Internete alebo na miestnej sieti môže rušiť prenos mediálnych súborov. Skúste daný mediálny súbor Þ prevziať inokedy.

- <u>Áno. Kliknutím sem ukončíte poradcu.</u> <u>Nie. V čom inom môže byť problém?</u> <u>Nie. Kliknutím sem znova spustíte poradcu.</u>

## Prechodné problémy so sieťou alebo so serverom

Prechodné problémy so sieťou alebo so serverom môžu rušiť prenos mediálnych súborov. Skúste daný mediálny súbor Þ prevziať inokedy.

- <u>Áno. Kliknutím sem ukončíte poradcu.</u> <u>Nie. V čom inom môže byť problém?</u> <u>Nie. Kliknutím sem znova spustíte poradcu.</u>
## Rýchlosť pripojenia je príliš nízka, a preto nie je možné prehrať mediálny súbor

Používate, povedzme, modem s rýchlosťou 28,8 Kbps, avšak príslušný mediálny súbor je vytvorený pre vyššiu prenosovú rýchlosť. Jediný spôsob, ako tento problém vyriešiť, je použiť rýchlejší modem.

## Zaujímajú vás ďalšie príčiny?

Áno. Kliknutím sem získate zoznam ďalších príčin. Nie. Kliknutím sem ukončíte poradcu. Áno. Kliknutím sem znova spustíte poradcu.

### Vybrali ste mediálny súbor, ktorý využíva zlé nastavenie šírky pásma

Keď si vyberáte na niektorej lokalite WWW mediálny súbor, často máte možnosť vybrať si z dvoch alebo viacerých rýchlostí modemu. Nastavenie, ktoré ste si vybrali, je možno pre váš modem nevhodné.

- 1 Skontrolujte rýchlosť vášho modemu
- 2 Skúste znova otvoriť mediálny súbor, tentoraz s vhodným výberom modemu z lokality WWW.

- Áno. Kliknutím sem ukončíte poradcu. Nie. V čom inom môže byť problém? Nie. Kliknutím sem znova spustíte poradcu.

# Údaje sa často ukladajú do medzipamäte a zlyháva prehrávanie

Kliknite na príčiny uvedené v zozname a získate riešenie problému.

- Silná prevádzka na Internete alebo na miestnej sieti Prechodné problémy so sieťou alebo so serverom
- <u>Rýchlosť priocieni je príliš nízka, a preto nie je možné prehrať mediálny súbor</u> <u>Čas na ukladanie do medzipamäte je príliš krátky</u> Vybrali ste mediálny súbor, ktorý využíva nesprávne nastavenie šírky pásma

## Silná prevádzka na Internete alebo na miestnej sieti

Skúste daný mediálny súbor prehrať inokedy. ۲

- Áno. Kliknutím sem ukončíte poradcu. Nie. V čom inom môže byť problém? Nie. Kliknutím sem znova spustíte poradcu.

## Prechodné problémy so sieťou alebo so serverom

۲ Skúste daný mediálny súbor prehrať inokedy.

- <u>Áno. Kliknutím sem ukončíte poradcu.</u> <u>Nie. V čom inom môže byť problém?</u> <u>Nie. Kliknutím sem znova spustíte poradcu.</u>

## Rýchlosť pripojenia je príliš nízka, a preto nie je možné prehrať mediálny súbor

Používate, povedzme, modem s rýchlosťou 28,8 Kbps, avšak príslušný mediálny súbor je vytvorený pre vyššiu prenosovú rýchlosť. Jediný spôsob, ako tento problém vyriešiť, je použiť rýchlejší modem.

## Zaujímajú vás ďalšie príčiny?

Áno. Kliknutím sem získate zoznam ďalších príčin. Nie. Kliknutím sem ukončíte poradcu. Áno. Kliknutím sem znova spustíte poradcu.

#### Čas na ukladanie do medzipamäte je príliš krátky

Predĺžte čas na ukladanie do medzipamäte. Ukladanie do medzipamäte znamená, že aplikácia Prehrávač záznamov ukladá do pamäte časti mediálneho súboru, ktoré potom v príslušnom čase prehrá. Kým aplikácia Prehrávač záznamov prehráva nejaký súbor, zvyčajne zároveň ukladá do medzipamäte jeho ďalšie časti, ktoré o čosi neskôr prehrá. Ak je čas na ukladanie do medzipamäte príliš krátky, opakuje sa ukladanie často.

- 1 V ponuke Zobraziť kliknite na položku Možnosti.
- 2 Na karte Rozšírené kliknite na položku Windows Media a potom kliknite na tlačidlo Zmeniť.
- 3 Kliknutím na položku **Do medzipamäte uložiť** a zadaním počtu sekúnd, ktorý má ukladanie trvať, predĺžte čas na ukladanie do medzipamäte (predvolená hodnota je 3).
- 4 Dvakrát kliknite na tlačidlo OK.
- 5 Otvorte mediálny súbor, s ktorým ste mali problémy.

#### Тір

 Ak panel s ponukami nie je k dispozícii, kliknite pravým tlačidlom myši na oblasť, kam sa zobrazujú súbory alebo na ovládací panel, a potom kliknite na položku Možnosti.

- Áno. Kliknutím sem ukončíte poradcu.
- Nie. V čom inom môže byť problém?
- Nie. Kliknutím sem znova spustíte poradcu.

### Vybrali ste mediálny súbor, ktorý využíva zlé nastavenie šírky pásma

Keď si vyberáte na niektorej lokalite WWW mediálny súbor, často máte možnosť vybrať si z dvoch alebo viacerých rýchlostí modemu. Nastavenie, ktoré ste si vybrali, je možno pre váš modem nevhodné.

- 1 Skontrolujte rýchlosť vášho modemu
- 2 Skúste znova otvoriť mediálny súbor, tentoraz s vhodným výberom modemu z lokality WWW.

- Áno. Kliknutím sem ukončíte poradcu. Nie. V čom inom môže byť problém? Nie. Kliknutím sem znova spustíte poradcu.

## Nepočuť zvuk

Kliknite na príčiny uvedené v zozname a získate riešenie problému.

- Hlasitosť aplikácie Prehrávač záznamov je nevhodne nastavená Systémové nastavenie hlasitosti nie je vhodné
- Máte spustené ďalšie programy, ktoré využívajú zvukové zariadenia
- Reproduktory alebo slúchadlá nie sú pripojené správne
- Nie je vybraté vhodné prehrávacie zariadenie alebo je nevhodne zvolená hlasitosť v multimediálnych nastaveniach
- V aplikácii Prehrávač záznamov nie je nainštalovaný vhodný kodek

### Skontrolujte nastavenie hlasitosti v aplikácii Prehrávač záznamov

- 1 V ponuke Zobraziť overte, že je zapnutá voľba Štandardne.
- 2 Na ovládacom paneli overte, že tlačidlo Stlmiť (s ikonou reproduktora) nie je prečiarknuté.
- 3 Kliknutím alebo presunutím premiestnite jazdca ovládača Ovládanie hlasitosti nad úroveň najnižšej hlasitosti.

### Poznámka

• Hlasitosť môžete meniť aj tak, že pravým tlačidlom myši kliknete na oblasť, kam sa zobrazujú súbory alebo na ovládací panel a potom kliknete na položku Hlasitosť.

- Áno. Kliknutím sem ukončíte poradcu. Nie. V čom inom môže byť problém? Nie. Kliknutím sem znova spustíte poradcu.

### Reproduktory alebo slúchadlá nie sú pripojené správne

۲ Presvedčte sa, že slúchadlá a reproduktory sú správne pripojené, napájané a zapnuté. Niektoré reproduktory potrebujú batérie.

- Áno. Kliknutím sem ukončíte poradcu. Nie. V čom inom môže byť problém? Nie. Kliknutím sem znova spustíte poradcu.

### Skontrolujte systémové nastavenie hlasitosti

- 1 Dvakrát kliknite na ikonu Ovládanie hlasitosti v oznamovacej oblasti panela úloh. Ak sa táto ikona nezobrazí, kliknite na tlačidlo Štart (Start), ukážte na položku Spustiť (Run), zadajte sndvol32.exe a kliknite na tlačidlo OK.
- 2 Na paneli Ovládanie hlasitosti sa presvedčte, že nie je začiarknuté políčko Stlmiť všetko.
- 3 Presuňte jazdca ovládania hlasitosti nahor.

- Áno. Kliknutím sem ukončíte poradcu. Nie. V čom inom môže byť problém? Nie. Kliknutím sem znova spustíte poradcu.

### Skontrolujte systémové multimediálne nastavenia pre príslušné prehrávacie zariadenie a nastavenie hlasitosti

- 1 Kliknite na tlačidlo Štart systému Windows, ukážte na položku Nastavenia a potom kliknite na položku Ovládací panel.
- 2 Dvakrát kliknite na ikonu Multimédiá.
- 3 Kliknite na kartu Zvuk.
- 4 V časti Prehrávanie presuňte nahor jazdca na ovládanie Hlasitosti.
- 5 Presvedčte sa, že v časti **Prehrávanie** je vhodne vybraté **Preferované zariadenie**.

- Áno. Kliknutím sem ukončíte poradcu. Nie. V čom inom môže byť problém? Nie. Kliknutím sem znova spustíte poradcu.

## Máte spustené ďalšie programy, ktoré využívajú zvukové zariadenia

Zavrite všetky programy, ktoré by mohli využívať zvukové zariadenia. ۲

- Áno. Kliknutím sem ukončíte poradcu. Nie. V čom inom môže byť problém? Nie. Kliknutím sem znova spustíte poradcu.

#### Presvedčte sa, že je nainštalovaný vhodný kodek

- 1 Počas prehrávania mediálneho súboru kliknite na ponuku Súbor a potom kliknite na položku Vlastnosti.
- 2 Kliknite na kartu Rozšírené.
- 3 V časti Používané kodeky sa presvedčte, či boli nainštalované všetky kodeky. Ak niektorý kodek nie je nainštalovaný, v stĺpci Inštalované v časti Používané kodeky je uvedené Nie. Pokúste sa chýbajúci kodek nainštalovať tak, že zatvoríte a opätovne otvoríte daný mediálny súbor. Keď sa otvorí nejaký mediálny súbor, aplikácia Prehrávač záznamov sa pokúša automaticky prevziať a nainštalovať každý chýbajúci kodek. Aby sa chýbajúci kodek automaticky nainštaloval, musí byť počítač pripojený na Internet.
- 4 V prípade, že sú nainštalované všetky kodeky, môže byť problém v tom, že obsah daného súboru bol vytvorený s novším typom kodeku, než je ten, ktorý je inštalovaný na počítači. Tento problém možno vyriešiť tým, že kliknete na ponuku **Pomocník** a potom kliknete na položku **Hľadať inováciu Prehrávača**. Ak je dostupná aktuálnejšia verzia a chcete ju nainštalovať, kliknite na položku **Inovovať teraz**. Aby sa inovovaná verzia vyhľadala a nainštalovala, musí byť počítač pripojený na Internet.

### Tip

 Ak panel s ponukami nie je k dispozícii, kliknite pravým tlačidlom myši na oblasť, kam sa zobrazujú súbory alebo na ovládací panel, a potom kliknite na položku Vlastnosti.

- Áno. Kliknutím sem ukončíte poradcu.
- Nie. V čom inom môže byť problém?
- Nie. Kliknutím sem znova spustíte poradcu.

#### kodek

Softvér využívaný na kompresiu mediálneho obsahu pri posielaní a na jeho dekompresiu po prijatí. Kodek umožňuje rýchly prenos mediálneho obsahu tým, že redukuje jeho veľkosť. Odvodené od slov kompresor/dekompresor.

### Prijíma sa zvukový obsah, ale nie obrazový obsah súboru

Kliknite na príčiny uvedené v zozname a získate riešenie problému.

- Rýchlosť pripojenia je príliš nízka, a preto nie je možné prehrať mediálny súbor <u>Nie je nainštalovaný vhodný obrazový kodek</u> <u>Silná prevádzka na Internete</u> <u>Prechodné problémy so sieťou alebo so serverom</u> <u>Máte zlý grafický ovládač</u>

#### Rýchlosť pripojenia je príliš nízka, a preto nie je možné prehrať mediálny súbor

Skontrolujte kvalitu príjmu tak, že presuniete ukazovateľ myši na ikonu kvality príjmu na stavovom riadku v spodnej časti okna prehrávača. Ak názov tlačidla signalizuje slabý príjem alebo len príjem zvuku, problém môže spôsobovať to, že vaše pripojenie neposkytuje dostatočnú šírku pásma na príjem obrazového obsahu. Šírka pásma je počet bitov údajov, ktoré možno preniesť za sekundu. Používate, povedzme, modem s rýchlosťou 28,8 Kbps, avšak príslušný mediálny súbor je vytvorený pre vyššiu prenosovú rýchlosť. Jediný spôsob, ako tento problém vyriešiť, je použiť rýchlejší modem.

#### Zaujímajú vás ďalšie príčiny?

- Áno. Kliknutím sem získate zoznam ďalších príčin. Nie. Kliknutím sem ukončíte poradcu.
- Áno. Kliknutím sem znova spustíte poradcu.

#### Presvedčte sa, že je nainštalovaný vhodný obrazový kodek

- 1 Počas prehrávania mediálneho súboru kliknite na ponuku Súbor a potom kliknite na položku Vlastnosti.
- 2 Kliknite na kartu Rozšírené.
- 3 V časti Používané kodeky sa presvedčte, či boli nainštalované všetky kodeky Ak niektorý kodek nie je nainštalovaný, v stĺpci Inštalované v časti Používané kodeky je uvedené Nie. Pokúste sa chýbajúci kodek nainštalovať tak, že zatvoríte a opätovne otvoríte daný mediálny súbor. Keď sa otvorí nejaký mediálny súbor, aplikácia Prehrávač záznamov sa pokúša automaticky prevziať a nainštalovať každý chýbajúci kodek. Aby sa chýbajúci kodek automaticky nainštaloval, musí byť počítač pripojený na Internet.
- 4 V prípade, že sú nainštalované všetky kodeky, môže byť problém v tom, že obsah daného súboru bol vytvorený s novším typom kodeku, než je ten, ktorý je inštalovaný na počítači. Tento problém možno vyriešiť tým, že kliknete na ponuku **Pomocník** a potom kliknete na položku **Hľadať inováciu Prehrávača**. Ak je dostupná aktuálnejšia verzia a chcete ju nainštalovať, kliknite na položku **Inovovať teraz**. Aby sa inovovaná verzia vyhľadala a nainštalovala, musí byť počítač pripojený na Internet.

## Тір

 Ak panel s ponukami nie je k dispozícii, kliknite pravým tlačidlom myši na oblasť, kam sa zobrazujú súbory, alebo na ovládací panel a potom kliknite na položku Vlastnosti.

- Áno. Kliknutím sem ukončíte poradcu.
- Nie. V čom inom môže byť problém?
- Nie. Kliknutím sem znova spustíte poradcu.

### Máte zlý grafický ovládač

Skúste prehrať iné mediálne súbory s obrazovým obsahom. Ak vidíte obrazový obsah iných mediálnych súborov, tak grafický ovládač pracuje správne. Ak máte podozrenie, že grafický ovládač je zlý, tak nainštalujte nový.

- 1 Zistite výrobcu grafickej karty.
- 2 Pripojte sa na lokalitu WWW výrobcu grafickej karty a prevezmite z nej nový grafický ovládač, prípadne sa u výrobcu informujte o inováciách.

- Áno. Kliknutím sem ukončíte poradcu. Nie. V čom inom môže byť problém? Nie. Kliknutím sem znova spustíte poradcu.

### Silná prevádzka na Internete alebo na miestnej sieti

Silná prevádzka na Internete alebo na miestnej sieti môže brániť prenosu obrazového obsahu mediálneho súboru. Skúste daný mediálny súbor prehrať inokedy.

- Áno. Kliknutím sem ukončíte poradcu. Nie. V čom inom môže byť problém? Nie. Kliknutím sem znova spustíte poradcu.

### Prechodné problémy so sieťou alebo so serverom

Prechodné problémy týkajúce sa siete alebo servera môžu brániť prenosu obrazového obsahu mediálneho súboru. Skúste daný mediálny súbor prehrať inokedy.

- <u>Áno. Kliknutím sem ukončíte poradcu.</u> <u>Nie. V čom inom môže byť problém?</u> <u>Nie. Kliknutím sem znova spustíte poradcu.</u>

### Obrazová časť je nehybná, hoci zvuk hrá

Kliknite na príčiny uvedené v zozname a získate riešenie problému.

- <u>Klip je možno čisto zvukový</u> <u>Klip je možno prezentáciou podobnou diaprojekcii alebo ide o čisto zvukový klip s grafikou</u> <u>Rýchlosť pripojenia je príliš nízka, a preto nie je možné prehrať mediálny súbor</u> <u>Silná prevádzka na Internete alebo na miestnej sieti</u>

- Prechodné problémy so sieťou alebo so serverom

### Klip je možno čisto zvukový

- 1 V ponuke Súbor kliknite na položku Vlastnosti.
- 2 Kliknite na kartu Podrobnosti.
- 3 Ak položka Veľkosť obrazu obsahuje správu Žiaden obraz, klip má len zvukový obsah.

### Tip

• Ak panel s ponukami nie je k dispozícii, kliknite pravým tlačidlom myši na oblasť, kam sa zobrazujú súbory, alebo na ovládací panel a potom kliknite na položku Vlastnosti.

- <u>Áno. Kliknutím sem ukončíte poradcu.</u> <u>Nie. V čom inom môže byť problém?</u> <u>Nie. Kliknutím sem znova spustíte poradcu.</u>

## Klip je možno prezentáciou podobnou diaprojekcii alebo ide o čisto zvukový klip s grafikou

Niektoré multimediálne súbory neobsahujú skutočnú obrazovú časť (video), ale sú navrhnuté ako prezentácia podobná premietaniu diapozitívov alebo ako čisto zvukové súbory s grafikou.

# Vyriešil sa takto problém?

Áno. Kliknutím sem ukončíte poradcu.
Nie. V čom inom môže byť problém?

#### Rýchlosť pripojenia je príliš nízka, a preto nie je možné prehrať mediálny súbor

Skontrolujte kvalitu príjmu tak, že presuniete ukazovateľ myši na ikonu kvality príjmu na stavovom riadku v spodnej časti okna prehrávača. Ak názov tlačidla signalizuje slabý príjem alebo len príjem zvuku, problém môže spôsobovať to, že vaše pripojenie neposkytuje dostatočnú šírku pásma na príjem obrazového obsahu. Šírka pásma je počet bitov údajov, ktoré možno preniesť za sekundu. Používate, povedzme, modem s rýchlosťou 28,8 Kbps, avšak príslušný mediálny súbor je vytvorený pre vyššiu prenosovú rýchlosť. Jediný spôsob, ako tento problém vyriešiť, je použiť rýchlejší modem.

#### Zaujímajú vás ďalšie príčiny?

- Áno. Kliknutím sem získate zoznam ďalších príčin. Nie. Kliknutím sem ukončíte poradcu.
- Áno. Kliknutím sem znova spustíte poradcu.

## Silná prevádzka na Internete alebo na miestnej sieti

Silná prevádzka na Internete alebo na miestnej sieti môže rušiť prenos obrazového obsahu mediálneho súboru. Skúste daný mediálny súbor prehrať inokedy.

- Áno. Kliknutím sem ukončíte poradcu. Nie. V čom inom môže byť problém? Nie. Kliknutím sem znova spustíte poradcu.

### Prechodné problémy so sieťou alebo so serverom

Prechodné problémy týkajúce sa siete alebo servera môžu rušiť prenos obrazového obsahu mediálneho súboru. Skúste daný mediálny súbor prehrať inokedy.

- Áno. Kliknutím sem ukončíte poradcu. Nie. V čom inom môže byť problém? Nie. Kliknutím sem znova spustíte poradcu.

### Oblasť, na ktorú sa mediálny obsah zobrazuje, je zelená, prípadne cez ňu blikajú zelené alebo ružové pásy alebo štvorce

Treba zmeniť nastavenia aplikácie Prehrávač záznamov. Vykonajte tieto kroky:

- 1 Počas prehrávania mediálneho súboru kliknite na ponuku Súbor a potom kliknite na položku Vlastnosti.
- 2 Kliknite na kartu Rozšírené.
- 3 V časti Používané filtre kliknite na položku Vykresľovač obrazu a potom kliknite na tlačidlo Vlastnosti.
- 4 Na karte DirectDraw zrušte začiarknutie políčka YUV prevrátenie.
- 5 Kliknite na tlačidlo OK a potom kliknite na tlačidlo Zavrieť.
- 6 Ukončite a opätovne spustite aplikáciu Prehrávač záznamov a znova sa pripojte na daný mediálny obsah.

### Тір

Ak panel s ponukami nie je k dispozícii, kliknite pravým tlačidlom myši na oblasť, kam sa zobrazujú súbory, alebo na ovládací panel a potom kliknite na položku Vlastnosti.

### Vyriešil sa takto problém?

Áno. Kliknutím sem ukončíte poradcu.
Nie. Kliknutím sem znova spustíte poradcu.

### K niektorým typom alebo umiestneniam súborov sa nedá pripojiť

Kliknite na príčiny uvedené v zozname a získate riešenie problému.

- <u>Rozšírené nastavenia prehrávania môžu byť nesprávne</u> Bezpečnostné nastavenia týkajúce sa prehľadávača môžu brániť prístupu k niektorým typom mediálneho obsahu

#### Rozšírené nastavenia prehrávania môžu byť nesprávne

- 1 V ponuke Zobraziť kliknite na položku Možnosti.
- 2 Na karte Rozšírené kliknite na položku Windows Media a potom kliknite na tlačidlo Zmeniť.
- 3 Presvedčte sa, že sú správne nastavenia položky Protokol. Ak neviete, či sú nastavenia správne, spojte sa so správcom siete a ten vám poskytne potrebné informácie.
- 4 Kliknite na tlačidlo OK.
- 5 Pokúste sa opäť otvoriť mediálny súbor, ktorý sa predtým otvoriť nedal.

#### Tip

• Ak panel s ponukami nie je k dispozícii, kliknite pravým tlačidlom myši na oblasť, kam sa zobrazujú súbory alebo na ovládací panel, a potom kliknite na položku Možnosti.

- Áno. Kliknutím sem ukončíte poradcu. Nie. V čom inom môže byť problém? Nie. Kliknutím sem znova spustíte poradcu.

## Bezpečnostné nastavenia týkajúce sa prehľadávača môžu brániť prístupu k niektorým typom mediálneho obsahu

Možno treba zmeniť bezpečnostné nastavenia týkajúce sa prehľadávača. Úroveň zabezpečenia a bezpečnostné nastavenia môžu obmedziť možnosť prístupu k určitému obsahu.

- <u>Áno. Kliknutím sem ukončíte poradcu.</u> <u>Nie. V čom inom môže byť problém?</u> <u>Nie. Kliknutím sem znova spustíte poradcu.</u>

# Zvukový záznam hrá príliš rýchlo

Kliknite na príčiny uvedené v zozname a získate riešenie problému.

- <u>Prehrávanie zvukového záznamu ruší iný program</u> <u>Možno máte zlý ovládač zvuku</u>

### Prehrávanie zvukového záznamu ruší iný program

Vykonajte tieto kroky:

- 1 Zatvorte aktuálny mediálny súbor tak, že v ponuke Súbor kliknete na položku Zavrieť.
- 2 Na paneli úloh systému Windows, v oblasti s upozorneniami, dvakrát kliknite na ikonu aplikácie iQ (spoločnosti Qsound Labs, Inc.).
- 3 Ukončite aplikáciu iQ a opäť otvorte mediálny súbor.

- Áno. Kliknutím sem ukončíte poradcu. Nie. V čom inom môže byť problém? Nie. Kliknutím sem znova spustíte poradcu.

### Možno máte zlý ovládač zvuku

Skúste prehrať iné mediálne súbory so zvukovým obsahom. Ak sa zvukový obsah iných mediálnych súborov prehráva dobre, tak ovládač zvuku pracuje správne. Ak máte podozrenie, že ovládač zvuku je zlý, tak nainštalujte nový.

- 1 Zistite výrobcu zvukovej karty.
- 2 Pripojte sa na lokalitu WWW výrobcu zvukovej karty a prevezmite z nej nový ovládač zvuku, prípadne sa u výrobcu informujte o aktualizáciách.

- Áno. Kliknutím sem ukončíte poradcu. Nie. V čom inom môže byť problém? Nie. Kliknutím sem znova spustíte poradcu.
